## คู่มือการใช้งานการอบรมออนไลน์

# (ฉบับผู้ดูแลระบบ)

ขั้นตอนเข้าเรียน ไปที่เว็บ <u>http://chappiecyber.net/couse\_online</u> ท่านจะพบกับหน้าต่างดังนี้

| A STREET AT A STREET   | 9.5                             | and the Local and                                         |                                                                                                    |
|------------------------|---------------------------------|-----------------------------------------------------------|----------------------------------------------------------------------------------------------------|
| 201379                 | ຣະບຸບອເລກຫ                      | sauna (E-Learning)                                        | and the second states                                                                                                    |
|                        | ັ<br>ລັກດານເບທລິ້ມທີ່ຄຸກອ       | สีกษาประจมสีกษาสโซมัน เขต อ                               |                                                                                                    |
|                        |                                 | And Annual Contraction of                                 | a series and a series of the series of the s |
| neofsende              | ເລືອກທ່າກສູກະ                   | หลังสูดสรามการกระบริหาร • มีแส้นหมือนอ                    | เราะระบบ                                                                                                    |
| -                      | n ngar i <del>dan Kana</del> la |                                                           | มีขใบม่ Google Meet                                                                                                    |
|                        | หา I + ภาระผู้นำร               | วิชาที่ 3 สารระดูนักง                                     |                                                                                                    |
|                        | าราช 2 การะยุษาย                | งหมาด 4 การปฐนาย<br>วิชาที่ 6 สมรรณปะผู้ป่าด้านเหตุโปในมี | สร้างพ่อรัมรับสมัครนักเรียน                                                                                                    |
| สมขอนปฏิบังสำนงครับไปซ |                                 |                                                           | กับเดียน พ.ศ. แบบไทย                                                                                                    |
|                        |                                 |                                                           |                                                                                                    |
|                        |                                 | _                                                         |                                                                                                    |

- 1. จะแสดงรายการหลักสูตรล่าสุดจำนวน 5 หลักสูตร ซึ่งท่านสามารถคลิกที่ไอคอนเพื่อเข้าเรียนได้ทันที
- 2. แสดงรายชื่อหลักสูตร และส่วนการค้นหารายวิชา ตามหลักสูตร
- 3. แสดงแหล่งเรียนรู้

### การเข้าระบบ

| <ul> <li>O @ Jatanets   d</li> </ul> | appiecyber.ret/coule_ordine.index.ohp                                                                                                    |                                                                                             |                                                                                 |                                                                                                    | ¢ (                                                                                                    |
|--------------------------------------|----------------------------------------------------------------------------------------------------|---------------------------------------------------------------------------------------------|---------------------------------------------------------------------------------|----------------------------------------------------------------------------------------------------|----------------------------------------------------------------------------------------------------|
| ฐดาลบามขอบไลบ์ส                      | านักงานเหลงในที่การที่เกลา                                                                                                    | ປະວານທີ່ກາະເຊັບເຫັນແທະ                                                                      |                                                                                 |                                                                                                    |                                                                                                    |
| *                                    |                                                                                                    |                                                                                             | 13                                                                              |                                                                                                    |                                                                                                    |
| <b>R</b> 9962                        | ໂຕນາຍອາໂດຂອງ                                                                                                    | (macaetta)                                                                                  | naaaa                                                                           |                                                                                                    | สีตนๆ                                                                                                    |
| (GB) 11 120                          | 100100 10 12 10                                                                                                    | າງງອດອີແທງ                                                                                  | ปัญญา มา                                                                        | 201 1011 12                                                                                                    | GUIGI (                                                                                                    |
| 2150                                 | · <b>. 0</b> 9                                                                                                    |                                                                                             |                                                                                 |                                                                                                    | 1 1 1 1 1 1 1 1 1 1 1 1 1 1 1 1 1 1 1                                                                                                    |
| Ac.192                               | າຕະນານສື້ເສື້ອງທ                                                                                                    | enned [E_]                                                                                  | oppoi                                                                           |                                                                                                    |                                                                                                    |
|                                      |                                                                                                    |                                                                                             |                                                                                 |                                                                                                    |                                                                                                    |
| 44.10                                | and as first first of a lot of a lot of                                                                                                    |                                                                                             |                                                                                 |                                                                                                    | ACCOMPANY AND A CONTRACT OF A CONTRACT OF A                                                                                                    |
|                                      |                                                                                                    |                                                                                             | Ben In                                                                          |                                                                                                    | annetafinite                                                                                                    |
|                                      |                                                                                                    |                                                                                             |                                                                                 |                                                                                                    | winnerstation of                                                                                                    |
|                                      | นักขานเขตผื้นที่ถุกธุเ                                                                                                    | สีต <u>ม</u> าประจมสึกมาสโ                                                                  | ເພັຍ ເພສ ຄ                                                                      |                                                                                                    | unation of                                                                                                    |
|                                      | นักถานเขตสิ้นที่กระ                                                                                                    | สีกษาประกมสึกษาสุโห                                                                         | ເຟັນ ເປສ ຄ                                                                      |                                                                                                    | under and                                                                                                    |
| มพัทธศะธิาตุด                        | ณ์รายาณเขตเฉ็นที่ธอร<br>สมเหลือคา                                                                                                    | สายสารณ์<br>สึกษาประถมสึกษาสุโม                                                             | 100 III II                                                                      |                                                                                                    |                                                                                                    |
| apräesgelau                          | <mark>มักบานเขตพื้นที่กฎร(<br/>Auronanges<br/>เกิลกหลักลูตร</mark>                                                                                                    | สินชุม เหตุ<br>สิกษาประกมสึกษาสุโม<br>หลังเหตุการการการการ                                  | ເຫັນ ເມສ ນ                                                                      |                                                                                                    | undin an<br>undin an<br>undin an<br>transfint                                                                                                    |
| Neitrepretings                       | <mark>มันราบรานเบเหมี่นงปี</mark> การรู้<br><mark>สนบาทธิกรุตร</mark><br>เอือกหลักธุตร<br>เสียกหลักธุตร                                                                  | <u>สถายสารายเสียนกลุโ</u><br>เชิงสะมายานการอิหาร                                            | ເຫັຍ ແສ ຄ                                                                       | Provincial and a second second s                                                                                                    | Antonio Des<br>un not d'alter<br>anticipation en anticipation<br>d'actual<br>d'actual                                                                                                    |
| wîngestinge                          | <mark>มมราบารแบเหมือนขึ้นหมื่นคร</mark><br><mark>สมหระสัตระ</mark><br>เอือกหลักธุตะ<br><mark>หลักธุตะ วิธรรร้อนแล</mark>                                                 | <u>สิณหาประถมสึกษาสุโ</u><br>หกิจุลสายกนกระมิกร<br>วะวั                                     |                                                                                 |                                                                                                    | Antonio Des<br>un met finito a<br>un met finito a<br>di una di una di<br>di una di<br>la luti Google Meet                                                                                                    |
| wîrqeedirqe                          | <mark>มันราบารแบบหมื่นเป็นอยู่</mark><br><mark>สมมาทธิบุคว</mark><br>เลือกหลักลูตร<br><mark>หลักสูตร /วิชาร์รั้งแล</mark><br>วิชาที่ 1.การเร็น้าง                        | <mark>สิญหาประถามเสิกษาสุโม</mark><br>เขติสุดสายงานการเมิดาจ<br>วิชาต์                      | ເ <u>ພື່ຍ ເພສ ຄ</u><br>•<br>• ກາງະຮູ້ນຳ4                                        | Contentions                                                                                                    | Antonia Des<br>un metafinit a<br>un metafinit a<br>di uzun<br>di uzun<br>di uzun                                                                                                    |
| Mîrgezdînge                          | <mark>มมราบารแบบหมี่นงปี่รวมรูป</mark><br><mark>สมหระสัตระ</mark><br>เลือกหลังลูตะ<br><mark>หลักสูตะ/วิชาวรั้งและ</mark><br>วิชาที่ 1 การปฏิบัวง<br>วิชาที่ 2 การปฏิบัวง | <mark>สิกษาประถมสึกษาสุโม</mark><br>เของสุดสายงานการเมิดาจ<br>โรราดี<br>วิราดี              | <b>ເພີຍິງ ເມຍາ ຄ</b><br>•<br>າ ການຊີນຳມ                                         | Contentions                                                                                                    | มากและสะครั้งสะ<br>มากประกาศเร็จไป<br>เขาะสะครั้งสะ<br>เขาะสะครั้งสะ<br>เขาะสะครั้งสะ<br>เขาะสะครั้งสะ<br>เขาะสะครั้งสะ<br>เขาะสะครั้งสะ<br>เขาะสะครั้งสะ<br>เขาะสะครั้งสะ<br>เขาะสะครั้งสะ<br>เขาะสะครั้งสะ<br>เขาะสะครั้งสะ<br>เขาะสะครั้งสะ<br>เขาะสะครั้งสะ<br>เขาะสะครั้งสะ<br>เขาะสะครั้งสะ<br>เขาะสะครั้งสะ<br>เขาะสะ<br>เขาะสะครั้งสะ<br>เขาะสะ<br>เขาะสะ<br>เขาะสะ<br>เขาะสะ<br>เขาะสะ<br>เขาะสะ<br>เขาะสะ<br>เขาะสะ<br>เขาะสะ<br>เขาะสะ<br>เขาะสะ<br>เขาะสะ<br>เขาะสะ<br>เขาะ<br>เขาะ<br>เขาะ<br>เขาะ<br>เขาะ<br>เขาะ<br>เขาะ<br>เขา                                                                                                    |
| Mîrgezdînge                          | <mark>มมราบารแบบหมั่นมั่งการรู้<br/>มิมระหรับสมัตร<br/>เลือกหลักลูตะ<br/>หลักสูตะ/ชีระวรังหมะ<br/>วิราที่ 1 การปฏินักร<br/>วิราที่ 2 การปฏินักร</mark>                   | <mark>สิกษาประถมสึกษาสุโม</mark><br>เชลิสุสสายงานการเมิทาง<br>โรราที่<br>วิราที่<br>วิราที่ | <b>ເພີຍິງ ເມຍາ ຄ</b><br>•<br>•<br>• ກາວະຮູ້ນຳຈ<br>• ສະຫາດປະຊີນີວຮ້ານແທ          | Ourieriaue<br>hannel data with<br>hannel data with<br>hannel data with<br>hannel +                                                                                                    | มากมีการเรา<br>มากมีการเรา<br>มากมีการเรา<br>เราะบน<br>เราะบน<br>เราะ<br>เราะบน<br>เราะ<br>เราะบน<br>เราะบน<br>เราะบน<br>เราะบน<br>เราะ<br>เราะ<br>เราะ<br>เราะ<br>เราะ<br>เราะ<br>เราะ<br>เราะ |
| udingsedings<br>Udingsedings         | <mark>มันราญาระเบเหล่างเข้ากฎษุกั<br/>มันระหลังสุทะ<br/>เลือกหลังสุทะ<br/>ให้การรัฐการ<br/>ให้การรัฐการ<br/>ให้การรัฐการ<br/>ให้การรัฐการ</mark>                         | <mark>สิกษาประถมเสิกษาสุโม</mark><br>เชลงุละสายงานการเมิทาง<br>7ธาต์<br>วิธาต์<br>วิธาต์    | <b>ເພີຍິງ ເມຍາ ຄ</b><br>•<br>•<br>•<br>• ການຊີຢູ່ກ່າງ<br>• ສະຫາຄານຊີຢູ່ນຳການແຮງ | Derivations<br>Alternational Action of the second<br>Derivations<br>1<br>Alternations<br>Alternations<br>Alterna | มากมีกระบบ<br>มากมีกระบบ<br>มากมีกระบบ<br>ทำหายมา<br>ที่จะใหม่ Google Meet<br>เส้าาเพียร์อย่ามของคากเกินข                                                                                                    |

| 🛹 Pare - MART Cataloon 🗶 👱 que Chen Mat coud a              | ationeswine                       | × +                           | - 0                         |
|-------------------------------------------------------------|-----------------------------------|-------------------------------|-----------------------------|
| 🗧 🧿 🔿 🔘 Michaelie   diappiecytex.ret/count_ordine/          | ndex.php?page+Login               |                               | en de 🙆 1                   |
| ເຊິ່ງເພິ່ງເປັນອາຍຸດເພິ່ງເພິ່ງເພິ່ງເພິ່ງເພິ່ງເພິ່ງເພິ່ງເພິ່ງ | ෆහිසිට යිෆින් ()<br>කාමේ කොටසංකාර | E-Learning<br>หาสุโมชัย เมต อ |                             |
| างสัวกุละกำสุด                                              | ให้ Useman                        | ne unt password               | สำราม                       |
| 10/1                                                        | เพีย<br>reme                      | แข้าระบบ                      | -figlinti Google Meet       |
| Bulufanur#cigunesus                                         | Personal                          | - \                           | สร้างท่ะรับรับสมัครนักเรียน |
| A                                                           | . S                               | 2 ·                           | diakeuwa muline             |
| Filterand Advector developments                             |                                   |                               | BY NALLINGEL                |
| 💷 🖯 🚞 🔂 🗐                                                   | Du                                |                               | < Service management        |

### คำอธิบาย

- 1. ใส่ username
- 2. ੀਰਂ password

# การเพิ่มสมาชิก

|                                                   | Second Second | งเขตเฉินงมีการสติกษาง<br>เมต รัฐกามาขวาว รัฐกา | ประกมศึกษาสุโขข์<br>เพลงค ส่วนเวิล เ | il (110) 9<br>Evo |             | NUMBER OF STREET | tion of the second | ACR NO.        | 6609304                         |
|---------------------------------------------------|---------------|------------------------------------------------|--------------------------------------|-------------------|-------------|------------------|--------------------|----------------|---------------------------------|
| 1                                                 | Quin          | nifrua                                         | ระบบจัดการสมา <sup>2</sup><br>User   | ទិក<br>កះគំ       | นสิทธิ์ (ทำ | iel •            |                    |                | มีขใหม่ Googl                   |
|                                                   | Bylar         | nding#+                                        | fututions                            |                   |             | 3                |                    |                | <mark>สถ้าเพ่อร์</mark> มรับสมั |
| มรรถนะผู้นำด้านเทคโนในปี                          | - And         | Seage.                                         | Linex                                | password          | iidii       | damas.           | iiilis             | aŭ.            | วันเสียน พ.ศ. เ                 |
|                                                   | 1             | ខារូវែទាររំ ឬល្អអិនព                           | admin023                             | 1234              | white       | 18emi            | ufile              | #U             |                                 |
| ۵. ا                                              | <b>Z</b> 2    | นางสาวบุญขึ้น กันจิคร                          | adminica                             | 1234              | whotal      | 18anı            | uh79               | 011            | สร้างแบบเทศ                     |
| Advanted of the country defines a                 | 3             | นางครัญญารัตน์ พระอา                           | onet37                               | 1234              | white       | 15emi            | ukte               | eu             |                                 |
| sufferently paint insurant insurant<br>Stille and | .4            | นายปั่นสิตปีรัธ ปุ๋ยเงิน                       | adminā                               | 1234              | พั่วไป      | 15emi            | u/Jh               | กม             |                                 |
| Bernatestana                                      | 1. <b>6</b> 1 | นายวิชยะ ระกฎ                                  | vip2                                 | 1234              | (d'é)       | 152711           | แก้ไข              | ( <b>01</b> ). |                                 |
| สาวระบังโกล                                       | 6             | นายไรยอด พระปากน้ำ                             | ødmin012                             | 1234              | ทั่วไป      | 15งาน            | แก้ไข              | 811            |                                 |
|                                                   | 7             | นางสาววิณา แลนโกศึก                            | admin013                             | 1234              | 前趾          | 15อาม            | uhle               | :11            |                                 |
| 34 4 9 3                                          | 8             | າມາ <b>ເລີ</b> ຂຣຽງໆ ແກ້ວເພຣ                   | admin014                             | 1234              | ufo Tal     | 15274            | uhin               | 91             |                                 |

| laie - MySDL® Datason X             | -            | Charlist Conditione (                      | nin x       | +        |             |        |       |       | - 8                         |
|-------------------------------------|--------------|--------------------------------------------|-------------|----------|-------------|--------|-------|-------|-----------------------------|
| C D Michaelis   stu                 | крансурит.пи | et/course or the Index php?page reserves a | did.        |          |             |        |       |       | ÷ 0                         |
|                                     |              |                                            | สินสินน้อนอ |          |             |        |       |       | สร้างพ่อรัมรับสมัดหนักเรียน |
| ทยนะผู้นำด้านเทคโนในปี              | indus.       | Theys.                                     | une:        | TREEWORD | πŵ          | www.c  | .uMa  | -     | ດັບທີ່ຮຸບ ສ.ສ. ແບບໃຫຍ       |
|                                     | · 9.         | อนุโรงน์ บุญติลก                           | edmin023    | 1234     | ฟราป        | Bern   | uhla  | #11   |                             |
|                                     | 2            | นางขาวบุญยืน กันจิตร                       | adminiqa    | 1234     | dirite      | 14:00  | uñte  | inu ( | บรรดสายเสตร์ข               |
| naminin dilane                      | а            | นางสลิญญายิคมีพระดา                        | onet07      | 1234     | -           | 15งาน  | uA1s  | 11    |                             |
| effected point same land.<br>Market | a            | นายนิ่นสิดปีรัย นุ้ยงใน                    | adminti     | 1234     | ท่าน        | Barry  | uhte  | 911   | 1                           |
| an Titrane                          | 5            | นายวิธีสม: รราช                            | 50V         | 1234     | milu        | Bert   | uhla  | =11   |                             |
| ภาวะผู้นำร                          |              | นายใจขอด ทองปากน้ำ                         | admin012    | 1234     | ทั่งใป      | 15000  | uhla  | 801   | 12                          |
|                                     | 7            | ามางสารนี้ณา แสนไปศึก                      | crünmbe     | 1234     | With        | Bern   | uhis  | 111   | 1 4                         |
| A                                   | 0            | นางสีรรญา แก้จเพย                          | admin014    | 1234     | ท่าวไป      | ได้งาน | uhla  | ņμ    | 1                           |
| inushi da contrato a                | Q            | ามวงสาวเครูรวามวคทซิทธ์                    | #t0mmbe     | 1234     | with        | Bern   | uñis  | :#1   | *                           |
| all all and another                 | 10           | นระโกรสร พระเอา                            | admin016    | 1234     | พังไป       | 15014  | ulla  | 011   |                             |
| the second                          | 33           | นางหมุ่อเทริ                               | sdmn018     | 1234     | with        | 15enu  | uMs   | 011   |                             |
| mathine                             | 12           | นางณีฐาริปร์ ต่านจิระมนคริ                 | edmin019    | 1234     | พั่วไป      | Beru.  | uhla  | 011   |                             |
|                                     | 13           | ามางสาวฐานิกา สุขมีละ                      | adminti20   | 1234     | 1911        | Hera   | uhite | 811   |                             |
|                                     | 14           | นาเสาะสิวรรณ หร้อมห                        | atmo01      | 1734     | <b>Deun</b> | 14em   | uATe  | 831   |                             |

# ขั้นตอนการเพิ่มหลักสูตร

| C C Labouris et                                                                                                    | Sector and Sector and | <u>ບລີເລີກທຣສັດນາປຣະ</u><br>ເພດລື້ <mark>ມທີ່ເທຣສັດນາປຣະ</mark> | al (E-Le<br>ານສຶກສາລຸໂນນັເ            | arnin<br>m s |         |             |                   |
|----------------------------------------------------------------------------------------------------|----------------------------------------------------------------------------------------------------|-----------------------------------------------------------------|---------------------------------------|--------------|---------|-------------|-------------------|
| หลักดูตรล่าสุด                                                                                                    | Annula                                                                                                    | มูล. เรือการรายวิหา เรือการเหมด                                 | ดด ส่วนสริน ระว                       | лі           |         |             | 89097052          |
| 10                                                                                                    | Quinan                                                                                                    | นาริก รื่อพ                                                     | ะบบจัดการหลักสูด<br><sub>โกยูละ</sub> | 15           |         |             | มีชโหม่ Googi     |
|                                                                                                    | Biñan                                                                                                    | dingar .                                                        | Enduciana                             |              |         |             | สร้างพ่อริมรับสมั |
| เมรรถเสสู้นำด้านเทคโนโนปี                                                                                                    | 10405                                                                                                    | 4 deute                                                         | <u>00</u>                             | 80302        | alls    | -00         | Stuffers w # 1    |
|                                                                                                    | ÷                                                                                                    | หลักลูสรดายงานการปริหาร                                         |                                       | 15enu        | unis.   | formiliana. | Autrica H.H. I    |
|                                                                                                    | 2                                                                                                    | แบบทดลรบสาธงานปริหาร                                            |                                       | 18inu        | uñla    | 915         | damama            |
| Frierweise der Bertreichten und bertreichten Beitenen                                                                                                    | 3                                                                                                    | กลุ่มดาระการสีธเลู้ภาษาไทย                                      |                                       | Binu         | unte    | W11         | and interfacion   |
| and and a set of the set of the s | 4                                                                                                    | กลุ่มดาระการเรียนรู้สุขศึกษาและพอศึ                             | ายา                                   | 180754       | แก้ไข่. | 811         |                   |
| Bernarde and stand                                                                                                    | 5                                                                                                    | กลุ่มดาระการเรียนรู้พิดปะ                                       |                                       | 15eru        | sila    | #1J         |                   |
|                                                                                                    |                                                                                                    | a an an                                                         |                                       | **           |         |             |                   |

# การแก้ไข / ลบ

| C () Joseph () di                                                                                                    | น้ำเอาน      | ของสารที่สารและสาร<br>เป็นหลังมีมีการดีกษาประกอมดีกษาญ์ | 1000 LUNIO |          | i        | Your I                | adlin, ara                |
|----------------------------------------------------------------------------------------------------|--------------|---------------------------------------------------------|------------|----------|----------|-----------------------|---------------------------|
| ามรักสุดเข่าสุด                                                                                                    | -territisa   | ya รัสการราชวิชา รัสรารกรมเหลด ส่วนเสริม                | 12101      |          | 100.000  | INTERNET AND A REPORT | eanenactru                |
| 10                                                                                                    |              | ระบบจัดการห<br>รี่ธาลักลูดว                             | ลักสูตร    |          |          |                       | มีขใบม่ Google Meet       |
|                                                                                                    |              | Butto Serve                                             |            |          |          |                       | สร้างพ่อรัมสับสมัครจักสีย |
| อนปฏิบำล้านพดในใบชี                                                                                                    | <b>intal</b> | Senstryer                                               |            | alenta - | E-line 1 | (60)                  | กับเพียน พ.ศ. แบบไทย      |
|                                                                                                    | 1            | หลักสูตรสายสามภารบริหาร                                 |            | 13114    | stite    | Rendberg              |                           |
| ۵.                                                                                                    | 2            | แบบพรสอบสาขสามสรีหาร                                    |            | Bru      | ulla     | mu                    | Sourcease                 |
| nan an an an an an an an an an an an an                                                                                                    | 3            | กลุ่มสาระการมีขนรู้ภาษาไทย                              |            | Vienu    | alla     | 10U N                 | AT OBSISTERS              |
| and a state of the set of the set | 4            | กลุ่มสาระการเรียนรู้ดูปศึกษาและพลศึกษา                  |            | 151714   | uMte     | 80                    |                           |
| n Titan                                                                                                    | 5            | กลุ่มสาระการเรียนผู้คือปะ                               |            | Bert     | utila    | #U                    |                           |
| ภาระผู้ปาร                                                                                                    | E.           | กลุ่มหาระการเสียนรู้นิทยาศาสตร์                         |            | 15งาน    | a/Na     | nti.                  | 12                        |
|                                                                                                    | Ŧ            | กลุ่มดาระการสี่ระนุรู้ภาษาดำเน่ระเทศ                    |            | Ben      | Ma       | m                     | 1010-004                  |
| A                                                                                                    | 8            | กลุ่มดาระการเรียนรู้คณิตศาสตร์                          |            | Serve    | white    | WLL.                  |                           |

### คำอธิบาย

- 1. แก้ไข
- 2. ลบ

# การเพิ่มรายวิชา

| C O launawin   ch                        | appiecyber ne<br>247107124 | Scoure primetroseculty/aspectore add<br>เป็นหมือนชีกกระศึกษาประกมสึกษาสุ | tavia wa a     | NAME OF TAXABLE | the state of | nutika aray          |
|------------------------------------------|----------------------------|--------------------------------------------------------------------------|----------------|-----------------|--------------|----------------------|
| หลักสุดหล่าสุด                           | 4xxxx5a                    | <mark></mark>                                                            | 1000           |                 |              | 66091010101          |
| 10                                       | /                          | <ul> <li>มาล้าวิ่มา</li> <li>มารัดการง</li> <li>มารัต</li> </ul>         | រត័កផ្ទូពទ     |                 |              | มิลโบม Google N      |
|                                          |                            | Buthration                                                               | ·              |                 |              | สร้างพ่อรัมรับสมัครเ |
| รถนะผู้นำด้านเทคในในชี                   | 1.00                       | ริ่งหลักสกร                                                              | Apple          | uWa             | 80           | 5 June 11            |
|                                          | 1                          | พลักสูตรภายงานการบริหาร                                                  | ได้งาน         | ullis           | สตกรไร้สาย   | THOMAN W. M. BUR     |
|                                          | 2                          | แบบทคลอบลายงานปริหาร                                                     | ได้งาน         | utta            | RU.          | Annonana             |
| Scaleful Western Aregistrees             | з                          | กลุ่มอาระการเรียงรู้ภาษาไทย                                              | 15.010         | uMa             | 80.0         | WY PRODUPING         |
| stationaria print respectives.<br>Mit_44 | 4                          | กลุ่มสาระการเรียนรู้สุรศึกษาและพลศึกษา                                   | <b>15</b> 0711 | uMa             | DL1          |                      |
| An Think was                             | 6                          | ກຄຸ່ມລາວະກາະພື້ນນັ່ງສິດປະ                                                | 15:014         | uta.            | <b>荊山</b>    | 1                    |
| ภายะผู้นำร                               | 6                          | กลุ่มสาระการเรียนรู้วิทยาศาสตร์                                          | <b>โร</b> ้งาน | uMa             | 811          |                      |
|                                          | Ť                          | กลุ่มสารวการเรือนรู้ภาษาศาสประเทศ                                        | 16.714         | white           | anu -        |                      |
| A                                        | 6                          | กลุ่มสาระการเรียวรู้คณิตศาสตร์                                           | ให้งาน         | uñta            | 811          | 50                   |

| all share - MySDL® Databases                                                                                                    | - querte      | attendent & O attendents                         | × +                      |           |          | - 8                                                 |
|----------------------------------------------------------------------------------------------------|---------------|--------------------------------------------------|--------------------------|-----------|----------|-----------------------------------------------------|
| + -> C @ Suburb   chap                                                                                                    | piecyser.ret/ | nue, entire/index.ohp?page=couve, review_add     |                          |           |          | ÷ 🙆 1                                               |
| 10                                                                                                    |               | ระบบกา<br>2 แล้กสูงระบบการ<br>รัฐธรณรัฐร         | รนำเข้ารายวิชา<br>เมษา • | -1        |          | -<br>Baltul Google Meet                             |
| สีปประการการ                                                                                                    |               | 4 คำอธิบายอ่อ                                    |                          | -         | - 3      | สร้างพ่งริมรับสมัลกมักเรียน<br>วันเดียน พ.ศ. แบบไทย |
| An and a second second |               | มกห เงิมญูก (<br>มกห เงิมญัติ 2<br>Link แบบทหลอบ | Indiriaya                | -7        | - 5      | enseentreete                                        |
| การะผู้น่าย                                                                                                    | initiat.      | สี่สามมักสูงร                                    | 40%LC                    | (least)   | with the |                                                     |
|                                                                                                    | 1.            | สมหสะนะผู้นำล้านตดในในชื                         | 15oyu                    | สีนแรงที่ | นกิโร อน |                                                     |
|                                                                                                    | 21            | mazijans 8                                       | 13onu                    | ດັບນກ້ອນ  | แก้โร คม | 10                                                  |
| Aller Landid Andre Standard States 1                                                                                                    | 3             | สาระผู้น้ำม                                      | 16ami                    | Subso     | นกัโร สบ | $1 \times 10$                                       |
| with said and together                                                                                                    | 42            | การะชู้นำเ                                       | 16 mu                    | อียเดียง  | យក៍នៃ ខន |                                                     |
| No. and Manual Contraction                                                                                                    |               | martin                                           | Bern                     | Smånn     | uMa att  |                                                     |
|                                                                                                    | 6 G           |                                                  |                          |           |          | E R REAL MAR INVESTIG                               |

### คำอธิบาย

- 1. เลือกหลักสูตร
- 2. ตั้งชื่อรายวิชา
- 3. คำอธิบายรายวิชาแบบย่อ เช่น สาระ จุดประสงค์การเรียนรู้ มาตรฐานตัวชี้วัด
- 4. Link เนื้อหาที่ 1 ท่านสามารถใส่ Link youtube หรือ Link สื่ออื่นใด ที่ต้องการให้ผู้เรียนเรียนรู้
- 5. Link เนื้อหาที่ 2 ท่านสามารถใส่ Link youtube หรือ Link สื่ออื่นใด ที่ต้องการให้ผู้เรียนเรียนรู้
- 6. Link แบบทดสอบ เป็น Link ที่อาจสร้างขึ้นด้วย google form หรืออื่น ๆ
- 7. ยืนยัน
- 8. เพิ่มไอคอนรายวิชา ต้องเป็นไฟล์ นามสกุล jpg หรือ png เท่านั้น
- 9. ส่วนการแก้ไข
- 10. ลบหลักสูตร

#### การจัดการเทมเพลต

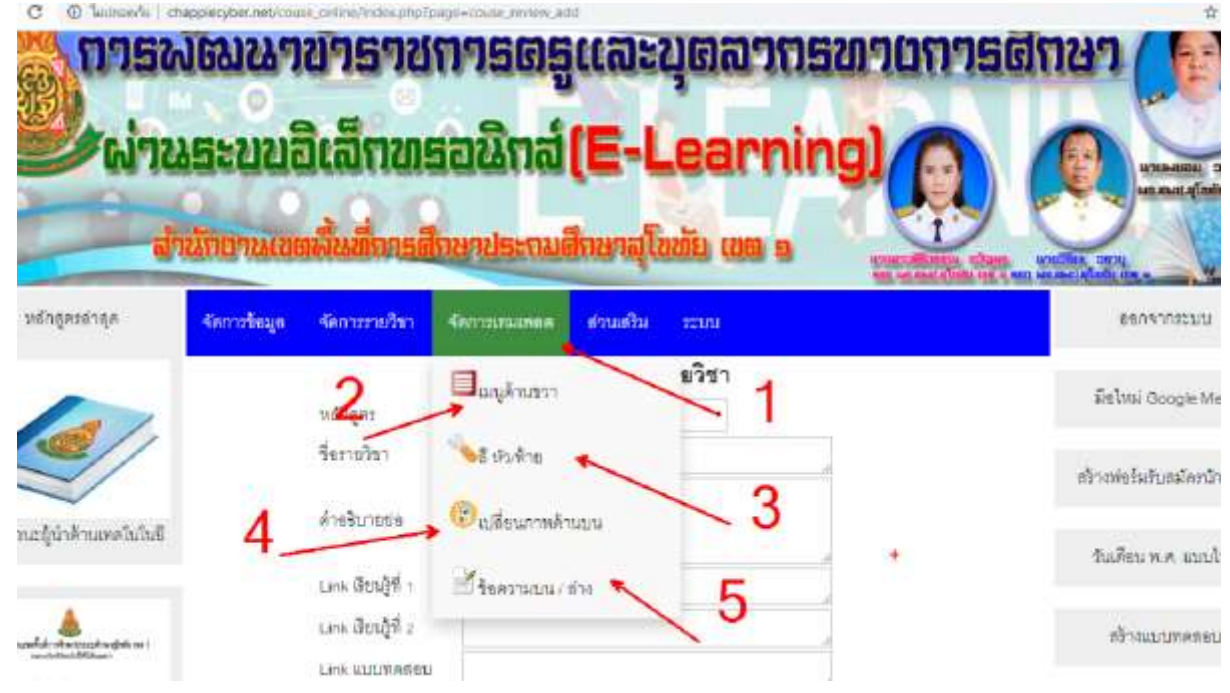

### คำอธิบาย

- 1. การจัดการเทมเพลต
- 2. จัดการเมนูด้านขวา
- 3. จัดการโทนสีส่วนหัว / ท้าย
- 4. จัดการเปลี่ยนภาพส่วนหัว
- 5. จัดการข้อความบน / ล่าง

### การอับโหลดเอกสาร

| C D lacassiu   chappie                                                                                                    | tyber.net/couse_enline/index.php?page=know_R_a | dd                                               | <b>立</b>                                         |
|----------------------------------------------------------------------------------------------------|------------------------------------------------|--------------------------------------------------|--------------------------------------------------|
| 2007225<br>druin                                                                                                    | ະບບອີເລີກທຣອີດບານ<br>ດານເຫດນັ້ນທີ່ເທຣອີດບານຣະ  | at (E-Learning)<br>กมตีกษาสุโขมัย เขต ๑          |                                                  |
| หลักสูดรล่าลูด 🧠                                                                                                    | การร้อมูล จัดการราชวิชา จัดการเหมเบ            | สุดที่ ส่วนเสริม ระบบ                            | ออกจากระบบ                                       |
| La .                                                                                                    | 1 SELINK                                       | มบกา<br>อ่ะรับโหลสเหตราช                         | มีขไหม่ Google Me                                |
|                                                                                                    | Link Panka                                     | 2.                                               | สร้างฟอร์มสับสมัคสนัก                            |
| ແຊ້ນຳອ້ານເທອວິນວິນນີ                                                                                                    |                                                | - Endretiege                                     | วันเดียน พ.ศ. แบบไ                               |
| . 🛦 📃 🖆                                                                                                    | นที่ หัสดแดง                                   | Link Segn                                        | สถาน= สม<br>สร้างแบบตรอยบ                        |
| and a state of the second second seco | Azīmu Google Meet                              | https://www.poutube.com/watch?v=R7zigrz_BWY      | Hanu au                                          |
|                                                                                                    | / สาวอย่องขามสมพระกังอน                        | https://www.youtube.com/watck?vm1a-<br>SanMy4nB  | Stern ett                                        |
| an add to not give all a light                                                                                                    | Sreen we wante                                 | https://www.youtube.com/watchtv=witutbitacjo     | gain an                                          |
| W1                                                                                                    | ບອະດາດອາດາເພື່ອການຂອງ                          | nat (E-Learning)<br>เกมสึกษาสุโมดัย เขต ต        | uninerse boings                                  |
| ลุละละครูเนื้อง                                                                                                    | รัสการรัฐมูล รัสการราชวิชา รัสการพระ           | อทเด ส่วนเสิม ระบบ                               | ชอกจากระบบ                                       |
| 10                                                                                                    | -                                              | การอับใหลดเอกสาร                                 | มีขไหม่ Google Meet                              |
|                                                                                                    | แบบไฟด์โรคชน เงหพาะไฟด์ .คร.พ                  | โ8 Prig เที⊓นี้ไป เมืองไฟด์ ไนได้เมืองไฟดได<br>≠ | 🔨 3สารพ่อชื่อสับสมัลกมักเงือน                    |
| สมระถนะผู้นำด้านสดใบไปซึ                                                                                                    | ง่าดเส<br>1 ผู้มีธุล่านรับรู้ออน               | Second Medical<br>Difficulty                     | กม<br>มนุ วันเลี้ยมพ.ศ. แบบไทย                   |
| eta-santat-storageta-santat-<br>antatatatatatatatatatatatatatatatatatat                                                                                                    | 2 สูมิอย่างรับผู้เรียน                         | 4 5                                              | สร้างสมบาทคออม                                   |
| ระบุรีระสา                                                                                                    |                                                |                                                  |                                                  |
|                                                                                                    |                                                |                                                  | E CALLER AND AND AND AND AND AND AND AND AND AND |

### คำอธิบาย

- 1. ชื่อเอกสาร
- 2. เลือกไฟล์เอกสารที่จะอับโหลด ต้องเป็นนามสกุล pdf และมีขนาดไม่เกิน 2 เมกะไบต์
- 3. ยืนยันข้อมูล

- 4. ดาวน์โหลดไฟล์
- 5. ลบไฟล์ที่นำเสนอ

### การเปลี่ยน พาสเวิร์ด

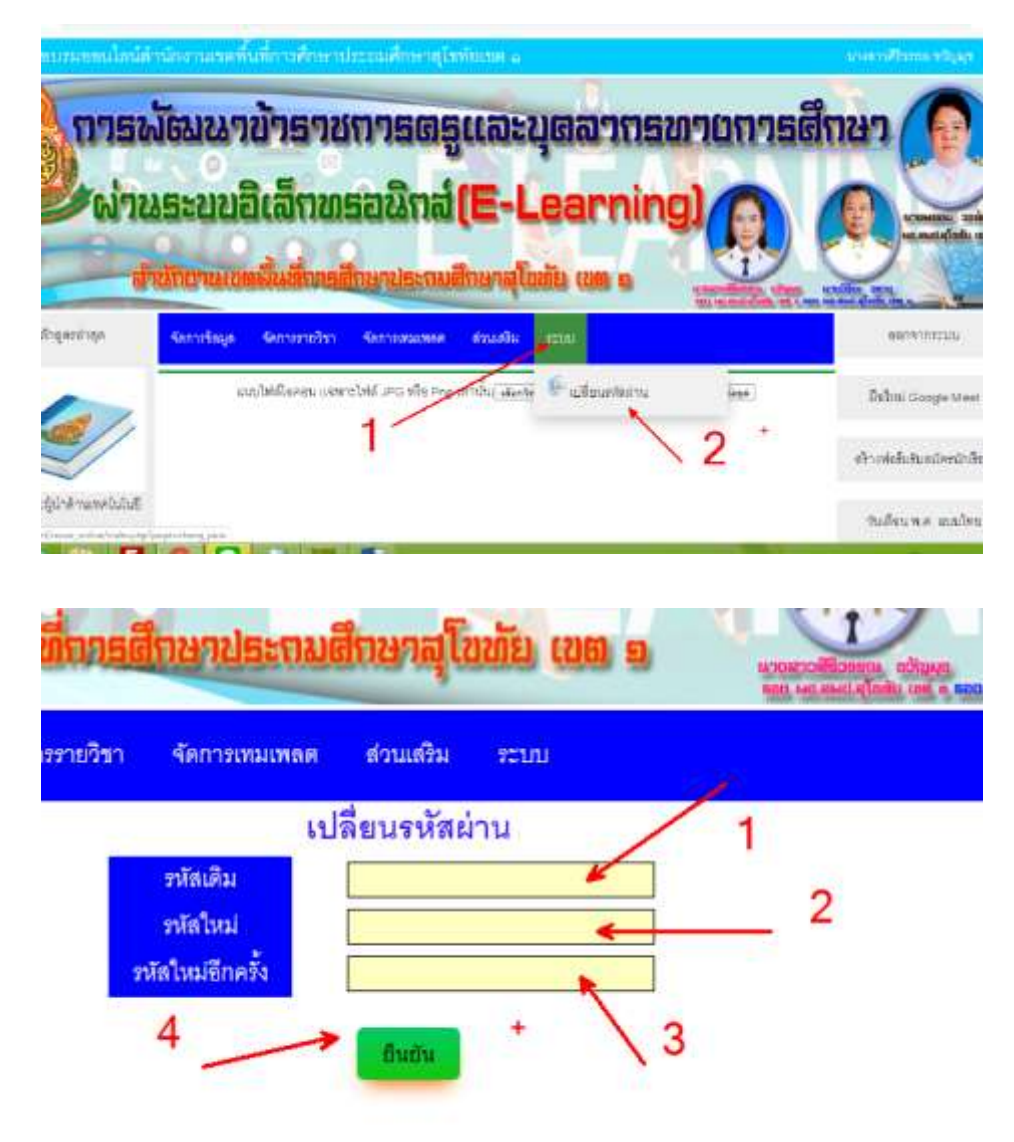

#### คำอธิบาย

- 1. รหัสเดิม
- 2. รหัสเดิม
- 3. รหัสใหม่
- 4. ยืนยัน